| LAMPIRAN 2. PROSES PERMOHONAN PERSETUJUAN IZIN PENYELENGGARAAN     |                                                                                                    |                                |            |                        |                        |            |                                  |                                                                                                    |
|--------------------------------------------------------------------|----------------------------------------------------------------------------------------------------|--------------------------------|------------|------------------------|------------------------|------------|----------------------------------|----------------------------------------------------------------------------------------------------|
|                                                                    | Kegiatan                                                                                                    | Pelaksana                      |            |                        |                        |            |                                  |                                                                                                    |
| No.                                                                |                                                                                                    | PERUSAHAAN                     | PEMERIKSA  | KASUBDIT               | DIREKTUR               | KABADAN    | System                           | Keterangan                                                                                                    |
| A. Proses Permohonan Persetujuan Izin Penyelenggaraan              |                                                                                                    |                                |            |                        |                        |            |                                  |                                                                                                    |
| 1                                                                  | Login Ke Website<br>( <u>http://taksi.dephub.go.id</u> )                                                                                       | Login                          |            |                        |                        |            |                                  |                                                                                                    |
| 2                                                                  | Page Perusahaan                                                                                                    |                                |            |                        |                        |            |                                  | Persyaratan Permohonan Prinsip<br>Penambahan / Peesetujuan<br>Pemahahan Kendaraan                                                                                                   |
| 3                                                                  | Input Data Permohonan sesuai<br>dengan kepentingan, jika ada<br>persyaratan yang tidak sesuai<br>maka permohonan akan ditolak<br>oleh aplikasi |                                |            |                        |                        |            | Simpan<br>Permohonan             | Surat Permohonan<br>1. Pilih jenis layanan Taksi<br>2. Jumlah kendaraan<br>3. Sifat Pelayanan                                                                                       |
| B. Proses Verifikasi Permohonan Persetujuan Izin Penyelenggaraan   |                                                                                                    |                                |            |                        |                        |            |                                  |                                                                                                    |
| 1                                                                  | Terima Notifikasi                                                                                                    |                                | Notifikasi | L.                     |                        |            |                                  |                                                                                                    |
| 2                                                                  | Pemeriksaan Permohonan                                                                                                    | Pesan<br>penolakan ke<br>email | NO ? YES   | ;<br>                  |                        |            | Simpan Hasil<br>Verifikasi       | Jika permohonan yang diajukan oleh<br>perusahaan tidak sesuai maka<br>informasi penolakan akan dikirim ke<br>email dan perusahaan bisa<br>memperbaiki dan mengajukannya<br>kembali. |
| 3                                                                  | Verifikasi Kasubdit                                                                                                    | Pesan<br>penolakan ke<br>email |            | Notifikasi<br>NO 7 YES |                        |            | Simpan Hasil<br>Verifikasi       | <b>Kasubdit</b> memverifikasi permohonan<br>yang masuk dan berhak melakukan<br>penolakan jika permohonan tidak<br>sesuai dan Perusahaan dapat<br>mengajukan kembali.                |
| 4                                                                  | Verifikasi Direktur                                                                                                    | Pesan<br>penolakan ke<br>email |            |                        | Notifikasi<br>NO ? YES |            | Simpan Hasil<br>Verifikasi       | <b>Direktur</b> memverifikasi permohonan yang<br>masuk dan berhak melakukan penolakan<br>jika permohonan tidak sesuai dan<br>Perusahaan dapat mengajukan kembali.                   |
| 5                                                                  | Persetujuan Kanbadan                                                                                                    |                                |            |                        |                        | Notifikasi | Simpan<br>Persetujuan<br>Kabadan | <b>Kabadan</b> melakukan persetujuan terhadap<br>permohonan persetujuan yang di ajukan.                                                                                             |
| C. Informasi Persetujuan Izin Penyelenggaraan Yang Telah Disetujui |                                                                                                    |                                |            |                        |                        |            |                                  |                                                                                                    |
| 1                                                                  | Informasi Permohonan telah<br>disetujui dan Silahkan Prinsipnya                                                                                | Pesan<br>Persetujuan Izin      | e          |                        |                        |            |                                  |                                                                                                    |
|                                                                    | Dicetak                                                                                                    | Kabadan                        | ·          |                        |                        |            |                                  |                                                                                                    |